## **Search for Existing Vendor**

- **STEP 1:** Enter transaction code **ZMK03** in main menu search field. Press **Enter** on your keyboard.
- **STEP 2:** Check all boxes in **General data** and **Purchasing organization data** sections.
- **STEP 3:** Place cursor in **Vendor** field, then click the box icon that appears at the end of the field:

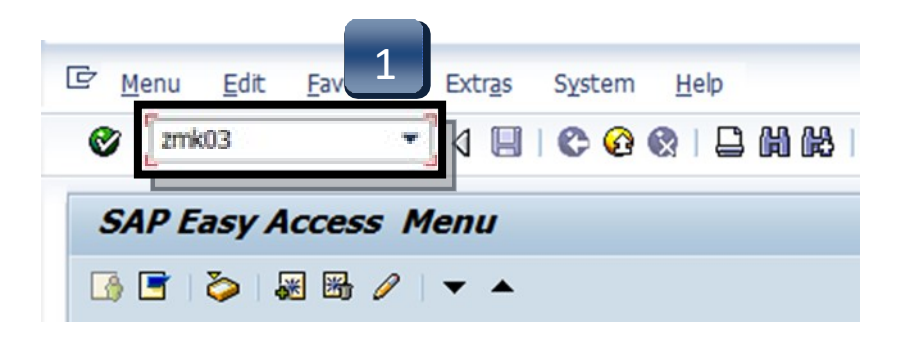

|   | Display Vendor: Initia       | l Screen            |
|---|------------------------------|---------------------|
|   |                              |                     |
|   |                              | 3                   |
|   | Vendor                       | D NGU               |
|   | PurchasingOrganization 7540  | TX State Purchasing |
|   | General data                 | ]                   |
|   | ✓ Address                    |                     |
| 2 | Control                      |                     |
|   | ✓ Payment transactions       |                     |
|   | Contact Persons              |                     |
| - | Purchasing organization data |                     |
| 2 | ✓ Purchasing data            |                     |
|   | ✓ Partner functions          |                     |
|   |                              |                     |

## **Search for Existing Vendor**

- STEP 4: Enter your search terms in any of the fields.
  \*\*Use \*Asterisks\* to include more results in your search. Words can be truncated.
  Search term is a commonly-used search field.
- **STEP 5:** Click the green check button or press ENTER.
- **STEP 6:** A listing of all the vendors with the term \*jason\* in their profile for the field you searched will appear. **Vendor number is located in the Vendor column; this number is required for requisition entry.** To view more information about a particular vendor, double-click vendor number and proceed to **STEPS 7 & 8**.

|   | 🖻 Vendor Account Numb |                     |                     |   |
|---|-----------------------|---------------------|---------------------|---|
|   | Vendors by Class      | Vendors: Purchasing | Vendors by Material |   |
| 4 | Search term           | 📕 *jason*           |                     |   |
|   | Postal Code           |                     |                     |   |
|   | City                  |                     |                     |   |
|   | Name                  |                     |                     |   |
|   | Vendor                |                     |                     |   |
|   | Purch. Organization   | 7540                |                     |   |
|   | Subseq. settlement    |                     |                     |   |
|   |                       |                     |                     |   |
|   | Maximum No. of Hits   | 500                 |                     | 5 |
|   |                       |                     |                     |   |
|   |                       |                     |                     |   |
|   |                       |                     |                     |   |

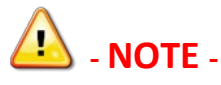

Any "USE #######" or "USE TSUS Marketplace" tags in the vendor search:

- If the record references another vendor number, use the referenced number.
- If the record notifies you that this is a *TSUS Market Place* vendor, please enter the requisition through **TSUS** Marketplace!

| 🕞 Vendor Account Number (1) 14 Entries found |                                                          |                |                           |        |      |       |
|----------------------------------------------|----------------------------------------------------------|----------------|---------------------------|--------|------|-------|
| Vendors                                      | Vendors by Class Vendors: Purchasing Vendors by Material |                |                           |        |      |       |
|                                              |                                                          |                | V                         |        |      |       |
|                                              | <b>H</b> 😹 🔞                                             |                |                           |        |      |       |
| SearchTe                                     | PostalCode                                               | City           | Name 1                    | Vendor | POrg | SuSet |
| FRY, JASON                                   | 78640                                                    | KYLE           | FRY JASON C               | 516382 | 7540 |       |
| JASON'S DE                                   | 70154-4436                                               | NEW ORLEANS    | DELWEST INC USE 12074     | 9592   | 7540 |       |
| JASON'S DE                                   | 77210-4869                                               | HOUSTON        | DELI MANAGEMENT INC       | 600239 | 7540 |       |
| JASON'S DE                                   | 77702                                                    | BEAUMONT       | DELI MANAGEMENT INC       | 12074  | 7540 |       |
| JASON'S DE                                   | 77702                                                    | BEAUMONT       | JEN-TEX DELIS INC         | 6067   | 7    |       |
| JASON'S DE                                   | 78230                                                    | SAN ANTONIO    | JDSA I LTD                | 512747 | 6    |       |
| JASON'S DE                                   | 78412                                                    | CORPUS CHRISTI | COASTAL DELI USE 17053    | 12539  |      |       |
| JASON'S DE                                   | 78413                                                    | CORPUS CHRISTI | COASTAL DELLUSE 17053     | 10123  | 7540 |       |
| JASON'S DE                                   | 78666                                                    | SAN MARCOS     | JASON'S DELI USE BOBCATAL | 17588  | 7540 |       |
| JASON'S DE                                   | 78666                                                    | SAN MARCOS     | JEN-TEX DELIS INC         | 602166 | 7540 |       |
| JASON'S DE                                   | 78746                                                    | AUSTIN         | DELI MGMT INC USE 12074   | 12261  | 7540 |       |
| JASON'S DE                                   | 78759                                                    | AUSTIN         | DELI MGMT INC USE 12074   | 772    | 7540 |       |
| JASONS DEL                                   | 78413                                                    | CORPUS CHRISTI | COASTAL DELI INC          | 17053  | 7540 |       |
| LEE, JASON                                   | 77807                                                    | BRYAN          | LEE, JASON T              | 508932 | 7540 |       |

## **Search for Existing Vendor**

- **STEP 7:** Once you have double-clicked a vendor it will be added to the search field. Press **Enter** on your keyboard or click the green check button in the top left corner to view vendor information screen:
- **STEP 8:** To return to the main menu, select the **Back** button twice.

|                                                                                    | 🔲 🕐 🚱 🚱 🗆 📇 🛗 🔠 😩 🏠 | 👼 Display Ve                                                         | endor: Address                                                      |
|------------------------------------------------------------------------------------|---------------------|----------------------------------------------------------------------|---------------------------------------------------------------------|
|                                                                                    |                     | 🎾 🔂 🔂 🖪                                                              |                                                                     |
| Display Vendor: Initia                                                             | l Screen            | Vendor 602166                                                        | ]0                                                                  |
|                                                                                    |                     | Name                                                                 |                                                                     |
|                                                                                    | 7                   | Title<br>Name                                                        | JEN-TEX DELIS INC DBA JASON'S DELI                                  |
| Vendor                                                                             | 602166              | Search Terms<br>Search term 1/2                                      | JASON'S DELI REMIT TO                                               |
| General data                                                                       |                     | Street Address<br>House no./street<br>City/State/ZIP Code<br>Country | 901TEXAS HWY 80<br>SAN MARCOS TX 78666<br>US USA Texas              |
| <ul> <li>Control</li> <li>Payment transactions</li> <li>Contact Persons</li> </ul> |                     | PO Box Address<br>PO Box<br>Postal Code<br>Company Postal Code       |                                                                     |
| Purchasing organization data  Purchasing data  Purchasing data                     |                     | Communication Telephone Mobile Phone Fax E-Mail                      | Other Communication       Extension       Extension       Extension |
|                                                                                    |                     | Standard Comm.Method                                                 |                                                                     |

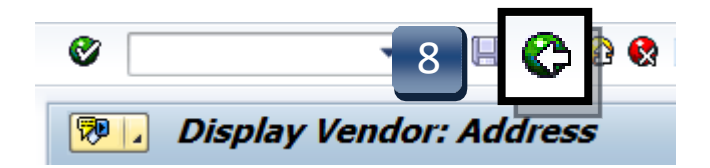

If vendor is not found using the ZMK03 search, proceed to <u>Vendor Self Service Portal (PaymentWorks)</u> section.